Androidアプリ登録方法

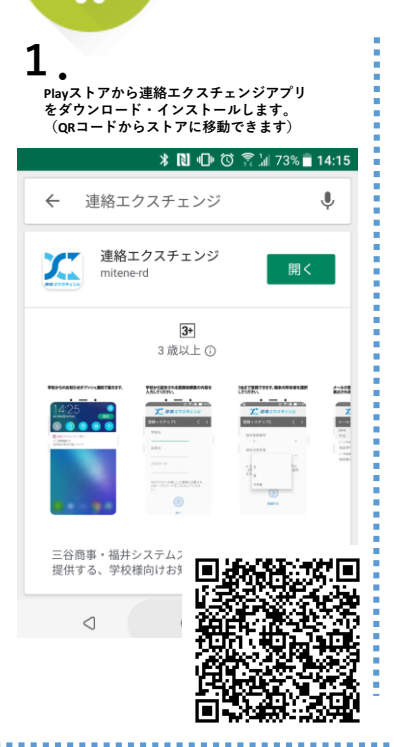

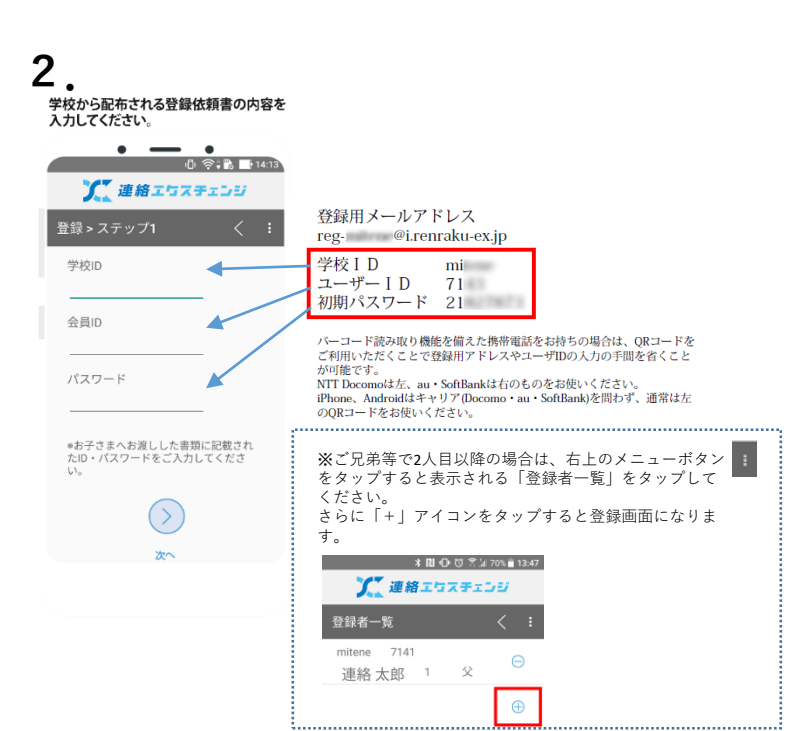

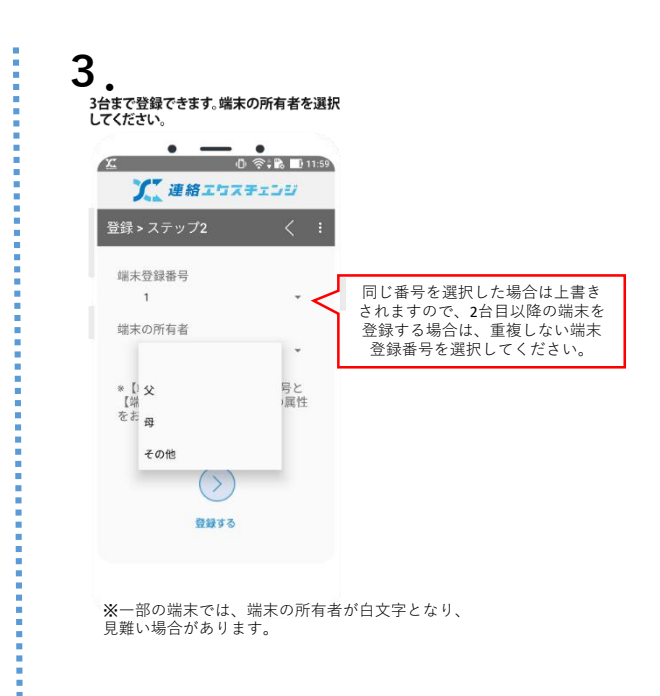

## メールの受信フォルダのように件名が一覧で 表示されます。 学校からのお知らせをアプリから確認できます。 お知らせの内容によっては、学校の担当者様に 学校からのお知らせがプッシュ通知で届きます。 Androidアプリの機能 返答することができます。 . \_ . 0 🛜 🖹 📑 13:04 🛈 🙊 🕻 📑 14:01 🥂 連絡エケスチェンジ 🏋 連絡エケスチェンジ 🏋 連絡エ与スチェンジ 2019年5月29日(水) メール詳細 メール詳細 ○月○日午前○時ごろ、ガソリンスタ ンド「○○店」で、50代の女性従業員 が男に包丁のようなものを突きつけら れ、現金を奪われる事件が発生しまし た。県警○○署が強盗事件として行方 ON MILLION 送信日時 2019/05/2912:04 送信者 保育園の奉仕作業について 件名 🌠 連絡エクスチェンジ・現在 🗠 CORRELED 〇〇小学校 2019/05/29 14:01 た。県警〇〇署が強盗事件として行方 を追っていますが、犯人は逃走中です 皆様 こんにちは 保育園の奉仕作業について 強盗事件\_\_学校へお迎えをお願いします ○○保育園の○○です。 このため、下校を取り止め、学内に生 徒を待機させています。 お迎えが可能な保護者様につきまして は、学校までお迎えをお願いします。 お迎えが困難な保護者称の生徒につき ましては、安全分確認されましたら、 集団下校させる予定です。 ○○保育園より 2019/05/29 13:58 ○月○日(日)に奉仕活動にご参加い ただきたくお願いいたします。 子どもたちが、園での生活を安全に楽し めるように、皆さんのお力をお貸しくだ 保育園の奉仕作業について さい 作業の中には、図書の整理もあります。 体調が悪くなった方や妊娠されている 方は、気軽に申し出ていただけたらと 思います。また、早めに固を離れるとい う方も遠慮なく申し出てください。 返答 ● (1)父親が迎えに行きます ● (2)母親が迎えに行きます (3) 集団下校を希望 ●(4)その他(コメント入力) 作業の詳しいことは、当日、○○さん からお伝えします。 無理なさいませんよう、よろしくお願 いします。 コメント: